# Käyttöopas LYNX Basic

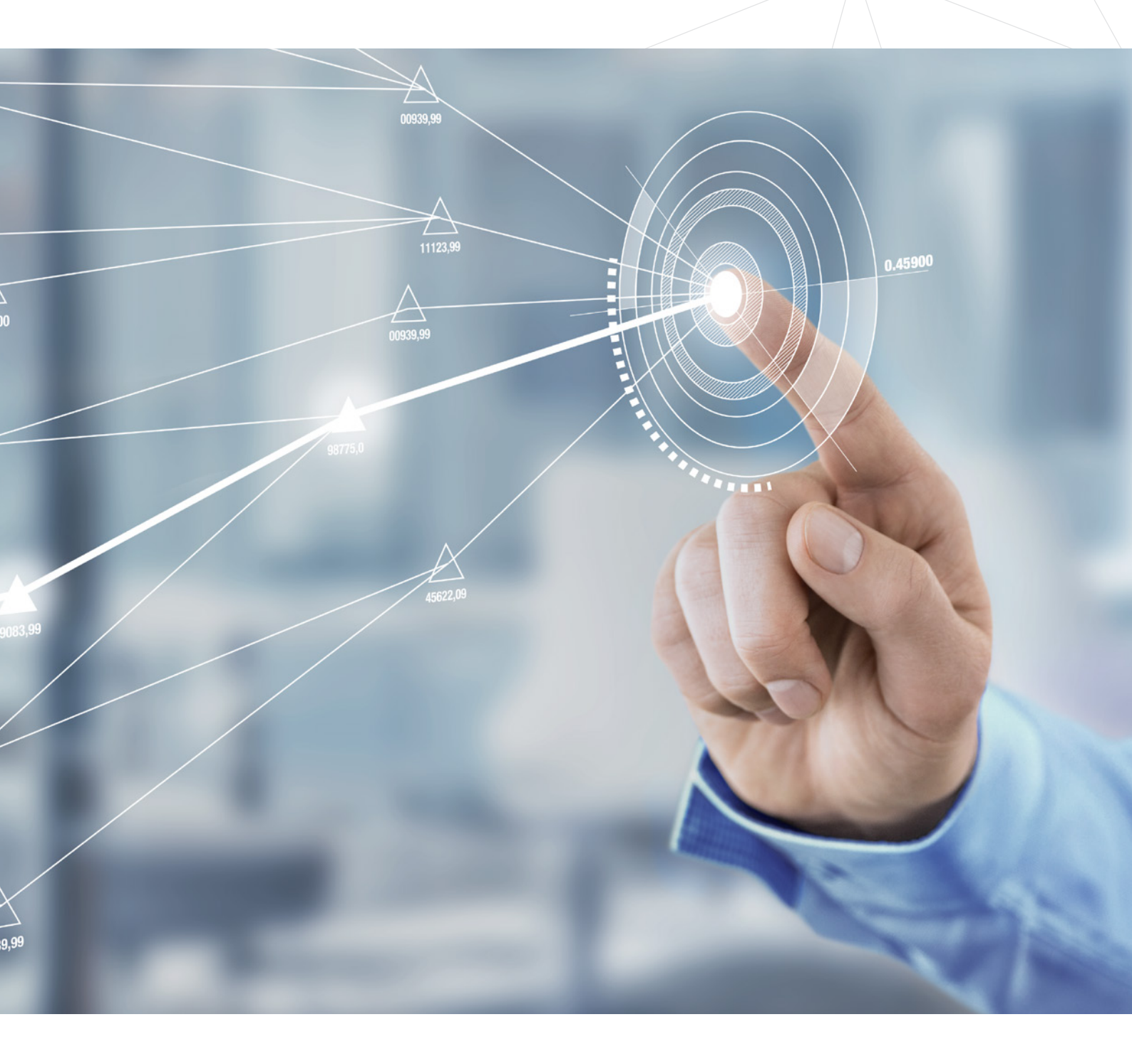

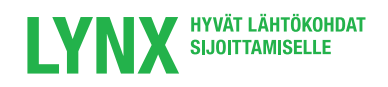

#### **Sisällysluettelo**

Tässä tiivistetyssä käyttöoppaassa kerrotaan Lynx Basic-järjestelmän tärkeimmät toiminnot.

- 02 Sisäänkirjautuminen
- 05 Arvopapereiden haku
- 06 Orderticket-pyyntö
- 07 Toimeksiannon antaminen
- 08 Kaavion avaaminen
- 09 Lyhennykset ja koodit

#### Sisäänkirjautuminen

- Mene osoitteeseen www.lynxbroker.fi.
- Napsauta oikeasta yläkulmasta kohtaa Asiakkaat (1).
- Selaa sivua alaspäin ja valitse Aloita LYNX Basic (2).

| LYNX ONLINE BROKER                                                                                                    |                                                                                  | ASIAKKAAT ACCOUNT MANAGEMENT TILIN AVAAMINEN                                                                                                    |
|----------------------------------------------------------------------------------------------------|----------------------------------------------------------------------------------|----------------------------------------------------------------------------------------------------|
|                                                                                                    |                                                                                  |                                                                                                    |
|                                                                                                    | 1705<br>Manuar                                                                   | FAD                                                                                                    |
| Kaupankäyntijärjestelmä                                                                                                    | Käyttöopas                                                                       | FAQ                                                                                                    |
| Voit käynnistää Lynxin kaupankäyntijärjestelmän monilla<br>tavoilla ja useammissa laitteissa. Valitse alta mihin haluat<br>asentaa järjestelmän. | Tutustu kaikkiin Lynxin kaupankäyntijärjestelmän<br>tarjoamiin mahdollisuuksiin. | Tällä sivulla on tärkeää tietoa Lynxin arvo-osuustilistä                                                                                                    |
| LYNX Kaupankäyntijärjestelmä                                                                                                    | Kilsikirja 🕨                                                                     | Usein kysyttyä 🕨 🕨                                                                                                    |
|                                                                                                    |                                                                                  |                                                                                                    |
|                                                                                                    |                                                                                  | +                                                                                                    |
| Cases a second                                                                                                    | Zatasana sasana                                                                  | £100 - £100 -                                                                                                    |
| Aloita LYNX Basic                                                                                                    | LYNX Basic-järjestelmän hyödyt                                                   | Tuo uusi asiakas ja ansaitse 100 euroa                                                                                                    |
| Aloita LYNX Basic<br>Aloita LYNX Basic – helppokäyttöinen ja yksinkertainen<br>versio LYNX:in kaupankäyntijärjestelmästä.                        | LYNX Basic-järjestelmän hyödyt                                                   | Tuo uusi asiakas ja ansaitse 100 euroa<br>Tuo uusi asiakas Lynxille ja saat asiakasta kohti 100<br>euron hyvityssumman. Voit esitellä niin paljon uusia<br>asiakkaita kuin haluat. |

Seuraavaksi teidät ohjataan uudelle sivulle.

| Login    |                                                           |
|----------|-----------------------------------------------------------|
| Username |                                                           |
| Login    | <ul> <li>Syötä salasana ja<br/>käyttäjätunnus.</li> </ul> |
|          | ► Valitse Login.                                          |

Seuraavaksi teiltä tullaan kysymään turvakoodia, joka tulee syöttää ruutuun.

Tämän jälkeen voit kirjautua uudelleen sisään.

| LUg           |    |
|---------------|----|
| Index Numbers |    |
| 187           | 26 |
| Card Values   |    |
|               |    |
| Login         | n  |

Kirjauduttuasi sisään, tulet aloitussivulle:

| HOME CODES PORTFOLIO TRA                                                                                                    | MU<br>NDING VIEW PERFC | Q Find Instrument by tic                                                                                        | ker name or symbol o                      | r enter ISIN                    | *                                                                                           | х.<br>Х.                                                                   |                                                                                                    |                                                                                                    |                                                                                                | E                                                                                                |
|----------------------------------------------------------------------------------------------------|------------------------|----------------------------------------------------------------------------------------------------|-------------------------------------------|---------------------------------|---------------------------------------------------------------------------------------------|----------------------------------------------------------------------------|----------------------------------------------------------------------------------------------------|----------------------------------------------------------------------------------------------------|------------------------------------------------------------------------------------------------|--------------------------------------------------------------------------------------------------|
| New York 🐠 Frankfurt 🐽 P                                                                                                    | aris (0.36%)           | Brussels 024% Amsterdam                                                                                         | (40.85%)                                  |                                 |                                                                                             |                                                                            |                                                                                                    |                                                                                                    | Minim                                                                                          | um Volum                                                                                         |
| 58.P 500 Index @                                                                                                    | 0196                   | Top Gainers                                                                                                    |                                           |                                 | New Highs                                                                                   |                                                                            |                                                                                                    | Suggestions of the day                                                                                                    |                                                                                                |                                                                                                  |
| J                                                                                                    | 2080.00                | Great Basin Scientif                                                                                            |                                           | 110.98%                         | MGT CAPITAL INVTS IN                                                                        |                                                                            | <b>▼-36.87%</b>                                                                                                    | First Trust Global T                                                                                                    | <b>*</b> -0.94%                                                                                | **                                                                                               |
| <b>11</b>                                                                                                    |                        | Incontact                                                                                                    |                                           | +53.50%                         | RYERSON HLDG CORP                                                                           |                                                                            | +6.19%                                                                                                    | POTLATCH CORP NEW                                                                                                    | *-1.57%                                                                                        | **                                                                                               |
|                                                                                                    | 2056.00                | Xg Technology Inc                                                                                               |                                           | + 37.50%                        | ALEXCO RESOURCE CORP                                                                        |                                                                            | ·-11.43%                                                                                                    | SEI INVESTMENTS CO                                                                                                    | +1.86%                                                                                         | **                                                                                               |
|                                                                                                    | 2042.00                | CASTLIGHT HEALTH INC                                                                                            |                                           | -26.56%                         | Kingold Jewelry Inc.                                                                        |                                                                            | +5.62%                                                                                                    | MCDERMOTT INTL INC                                                                                                    | +-5.77%                                                                                        | **                                                                                               |
| -+u                                                                                                    |                        | Direxion Daily Jr Gl                                                                                            |                                           | +23.95%                         |                                                                                             |                                                                            |                                                                                                    | NUVEEN FLTNG RTE INC                                                                                                    | +0.50%                                                                                         | **                                                                                               |
| l                                                                                                    |                        |                                                                                                    |                                           |                                 | New Lows                                                                                    |                                                                            |                                                                                                    | AMERICA FIRST MULTIF                                                                                                    | -0.74%                                                                                         | **                                                                                               |
| 1                                                                                                    |                        | Top Losers                                                                                                    |                                           |                                 | EXPRESS INC                                                                                 |                                                                            | ·-2.44%                                                                                                    | VCA INC                                                                                                    | -0.00%                                                                                         | **                                                                                               |
|                                                                                                    | 2044.00                | MGT CAPITAL INVTS IN                                                                                            |                                           | •-36.87%                        | TARGET CORP                                                                                 |                                                                            | ·-7.62%                                                                                                    | CHENIERE ENERGY PTNR                                                                                                    | <b>-</b> -0.15%                                                                                | **                                                                                               |
|                                                                                                    | 2040.00                | ATLAS RESOURCE PARTN                                                                                            |                                           | • -28.57%                       | FOOT LOCKER INC                                                                             |                                                                            | *-2.54%                                                                                                    | EURONET WORLDWIDE IN                                                                                                    | -0.86%                                                                                         | **                                                                                               |
|                                                                                                    |                        | Direxion Daily Jr Gl                                                                                            |                                           | -24.09%                         | GUESS INC                                                                                   |                                                                            | • 0.13%                                                                                                    | SHIP FINANCE INTERNA                                                                                                    | ·-2.28%                                                                                        | **                                                                                               |
|                                                                                                    | 2036.00                | Direxion Daily Gold                                                                                             |                                           | ·-23.69%                        | 1 Owners are 15 minutes delayed Can                                                         | for an an in income where the                                              |                                                                                                    |                                                                                                    |                                                                                                |                                                                                                  |
|                                                                                                    |                        | Top image systems                                                                                               |                                           | - attran                        | in the upper                                                                                | right corner.                                                              |                                                                                                    | Dow Jo                                                                                                    | nes Qu 🕨 Dow                                                                                   | Jones In                                                                                         |
|                                                                                                    |                        |                                                                                                    |                                           |                                 |                                                                                             |                                                                            |                                                                                                    |                                                                                                    |                                                                                                |                                                                                                  |
|                                                                                                    |                        | US Indexes                                                                                                    | Last                                      | +/- (%)                         | EU Indexes                                                                                  | Last                                                                       | +/- (%)                                                                                                    | Forex                                                                                                    |                                                                                                | Lest                                                                                             |
| LYNX On Twitter                                                                                                    |                        | US Indexes<br>S&P 500 ©                                                                                         | Lest<br>2,047.48                          | +/- (%)<br>*-0.01%              | EU Indexes<br>AEX ©                                                                         | Lest<br>430.76                                                             | */- (%)<br>*-0.85%                                                                                                    | Forex<br>EUR.USD                                                                                                    | 1.1                                                                                            | Lest<br>11992                                                                                    |
| LYNX On Twitter                                                                                                    |                        | US Indexes<br>S&P 500 O<br>Dow Jones Industrial Average                                                         | Lost<br>2,047.48                          | */- (%)<br>*-0.01%              | EU Indexes<br>AEX ©<br>BEL 20 ©                                                             | Last<br>430.76<br>3,361.20                                                 | */- (%)<br>*-0.85%<br>+0.24%                                                                                               | Forex<br>EUR.USD<br>EUR.JPY                                                                                                    | 1.1                                                                                            | Lest<br>11992                                                                                    |
| VINX On Twitter<br>Bioomberg © @business<br>Weirid's 5th-largest sovereign wealth fund tar                                                                                                    | y<br>rgets             | US Indexes<br>S&P 500 ©<br>Dow Jones Industrial Average<br>NASDAQ 100 ©                                         | Last<br>2,047.48<br>4,337.48              | */- (%)<br>*-0.01%              | EU Indexes<br>AEX ©<br>BEL 20 ©<br>CAC 40 ©                                                 | Lest<br>430.76<br>3,361.20<br>4,303.58                                     | */- (%)<br>*-0.85%<br>+ 0.24%<br>*-0.36%                                                                                   | Forex<br>EUR.USD<br>EUR.JPY<br>EUR.CHF                                                                                                    | 1.1<br>12<br>11                                                                                | Last<br>11992<br>13.205<br>10925                                                                 |
| ✓ LYNX On Twitter<br>Bloomberg ◎ @business<br>World's 50-largest sovereign wealth fund tar<br>global infrastructure deals bloom bgr10/GASJ                                                                                                    | y<br>rgets<br>₩        | US Indexes<br>S&P 500 @<br>Dow Jones Industrial Average<br>NASDAQ 100 @<br>Russell 2000                         | Last<br>2,047.48<br>4,337.48              | */- (%)<br>*-0.01%<br>*-0.02%   | EV Indexes<br>AEX ©<br>BEL 20 ©<br>CAC 40 ©<br>DAX 30 ©                                     | Last<br>430.76<br>3,361.20<br>4,303.58<br>9,862.34                         | •/- (%)<br>•-0.85%<br>0.24%<br>0.36%<br>0.81%                                                                              | Forex<br>EUR.USD<br>EUR.JPY<br>EUR.CHF<br>EUR.GBP                                                                                                    | 1.1<br>12<br>12<br>0.1                                                                         | Last<br>11992<br>2 205<br>10925<br>76680                                                         |
| UYNX On Twitter Bloomberg @ @ussiess World's Ser-largest sovereign wealth fund tar global infrastructure deals bloom bgr1CKASJ                                                                                                    | y<br>rgets<br>∕Y       | US Indexes<br>S&P 500 ©<br>Dow Jones Industrial Average<br>NASDAQ 100 ©<br>Russell 2000<br>NASDAQ-COMPOSITE ©   | Last<br>2,047.48<br>4,337.48<br>C4,739.12 | */-(%)<br>*-0.01%<br>*-0.02%    | EV Indexes<br>AEX ©<br>BEL 20 ©<br>CAC 40 ©<br>DAX 30 ©<br>Euro STOXX 50 ©                  | Last<br>430.76<br>3,361.20<br>4,303.58<br>9,862.34<br>2,938.29             | */-(%)<br>*-0.85%<br>0.24%<br>*-0.36%<br>*-0.81%<br>*-0.61%                                                                | Forex<br>EUR.USD<br>EUR.JPY<br>EUR.CHF<br>EUR.GBP<br>EUR.AUD                                                                                                 | 1.1<br>12<br>0.3                                                                               | Last<br>11992<br>3.205<br>10925<br>76680                                                         |
| LYNX On Twitter     Soomberg @ @conness Workt Schargest overeign wealth fund tar gibbal infrastructure deals bloom bg/10KASJ                                                                                                    | rgets<br>W             | US Indexes<br>S&P 500 ©<br>Dow Jones Industrial Average<br>NASDAQ 100 ©<br>Russell 2000<br>NASDAQ-COMPOSITE ©   | Last<br>2.047.48<br>4.337.48<br>C4,739.12 | */- (%)<br>*-0.01%<br>*-0.02%   | EV Indexes<br>AEX ©<br>BEL 20 ©<br>CAC 40 ©<br>DAX 30 ©<br>Euro STOXX 50 ©<br>FTSE 100 ©    | Last<br>430.76<br>3,361.20<br>4,303.58<br>9,862.34<br>2,938.29<br>6,094.25 | */-(%)<br>*-0.85%<br>+0.24%<br>*-0.36%<br>*-0.81%<br>*-0.61%<br>*-1.16%                                                    | Forex<br>EURUSD<br>EURUSP<br>EURCHF<br>EURCHF<br>EURCHD<br>EURCAD                                                                                            | 1.1<br>22<br>0.3<br>5<br>5<br>1.4                                                              | Last<br>11992<br>3.205<br>10925<br>76680<br>3.495<br>47193                                       |
| LYAX On Twitter  Bioemberg @ closshess  wohr's Sin-argest sovereign wealth fund tar gobal infrastructure deals bioombgr107453                                                                                                    | rgets<br>W             | US Indexes<br>S&P 500 ©<br>Dow Jones Industrial Average<br>NASDAQ to ©<br>NASDAQ-COMPOSITE ©                    | Ləst<br>2.047,48<br>4.337,48<br>C4,739,12 | */- (%)<br>*-0.01%<br>*-0.02%   | EU Indexes<br>AEX ©<br>BEL 20 ©<br>CAC 40 ©<br>DAX 30 ©<br>Euro STOXX 50 ©<br>FTSE 100 ©    | 430.76<br>430.76<br>4,303.58<br>9,862.34<br>2,938.29<br>6,094.25           | •/-(%)<br>*-0.85%<br>*-0.24%<br>*-0.36%<br>*-0.81%<br>*-0.61%<br>*-1.16%                                                   | Forex<br>EURUSD<br>EURION<br>EURCOF<br>EURCOP<br>EURCAD<br>EURCAD                                                                                            | 1,1<br>22<br>0,7<br>1,4<br>1,4                                                                 | Last<br>11992<br>81205<br>10925<br>76680<br>55592<br>47193                                       |
| LYAX On Twitter Bioomberg © @csciness Work's Sth-largest sovereign wealth fund far global infrastructure deals bioom.bg/10K4SJ                                                                                                    | rgets<br>X             | US Indexes<br>S&P 300 ©<br>Dow Jones Industrial Average<br>NASDAQ 100 ©<br>Russell 2000<br>NASDAQ-COMPOSITE ©   | Ləst<br>2.047.48<br>4.337.48<br>C4,739.12 | •/- (%)<br>*-0.01%<br>*-0.02%   | EU Indexes<br>AEL ©<br>BEL 20 ©<br>CAC 49 ©<br>DAX 30 ©<br>Euro STOXX 50 ©<br>FTSE 100 ©    | Last<br>430.76<br>3,361.20<br>4,303.58<br>9,862.34<br>2,938.29<br>6,094.25 | •/-(%)<br>*-0.85%<br>-0.24%<br>*-0.36%<br>*-0.81%<br>*-0.61%<br>*-1.16%                                                    | Farex<br>EURUSD<br>EURUPY<br>EURCHF<br>EURCHF<br>EURCAD<br>EURCAD<br>EURCAD                                                                                  | 1.1<br>22<br>0.7<br>1.4                                                                        | Lest<br>11992<br>3.205<br>10925<br>76680<br>55693<br>47193<br>Lest                               |
| LYNX On Twitter     Sourcess     Works Services Stress     Works Services Stress     Works Services Stress     Works Services     Services     Services                                                                                                    | rgets                  | US Indexes<br>SAP 500 ©<br>Dow jones industrial Average<br>NUKSCAQ 100 ©<br>Russel 2000<br>NASDAQ-COMPOSITE ©   | Lost<br>2.047.48<br>4.337.48<br>C4,739.12 | •/- (%)<br>• -0.01%<br>• -0.02% | EV Indexes<br>AEX ©<br>BEL 20<br>C.X. 40 ©<br>D.X. 30 ©<br>Euro STOXX 50 ©<br>FTSE 100 ©    | Lagt<br>430.76<br>3,361.20<br>4,303.58<br>9,862.34<br>2,938.29<br>6,094.25 | •/-(%)<br>*-0.85%<br>-0.24%<br>*-0.36%<br>*-0.81%<br>*-0.61%<br>*-1.16%                                                    | Forex<br>EURUSD<br>EURUPY<br>EURCAF<br>EURCAD<br>EURCAD<br>EURCAD<br>Commodities<br>London Gold                                                              | 1,1<br>22<br>0.1<br>1,4<br>1,2<br>0.1<br>1,4                                                   | Last<br>11992<br>3.205<br>10025<br>76680<br>35493<br>47193<br>Last<br>246.32                     |
| LYAK On Twitter Bioemberg @ @usuhess Work's Sin-largest overeign wealth fund tar gobal infrastructure deals bioom.bgr107453                                                                                                    | rgets<br>X             | US Indexes<br>SAP 500 ©<br>Dow jones industrial Average<br>NASCAQ 100 ©<br>Russell 2000<br>NASCAQ-COMPOSITE ©   | Last<br>2.047.48<br>4.337.48<br>C4,739.12 | +/-(%)<br>*-0.01%               | EV Indexes<br>AE: ©<br>BE: 20 ©<br>CAC: 40 ©<br>DAX: 30 ©<br>Euro STOX: 50 ©<br>FTSE: 100 © | 6094 25                                                                    | ** (%)<br>*-0.85%<br>*-0.24%<br>*-0.36%<br>*-0.81%<br>*-0.61%                                                              | Forex<br>EURUSD<br>EURUPY<br>EURCHF<br>EURCABP<br>EURCAD<br>EURCAD<br>EURCAD<br>Commedities<br>London Gold<br>London Silver                                  | 1,1<br>[2]<br>0,3<br>1,4<br>1,2<br>1,2<br>1,2<br>1,2<br>1,2<br>1,2<br>1,2<br>1,2<br>1,2<br>1,2 | Last<br>11992<br>22,205<br>10925<br>76680<br>35492<br>47193<br>Last<br>Last<br>246,32<br>3,3958  |
| LYNX On Twitter     Doorherg @ @basiess Word's 6%hingest soverging waith fund tar gibbal infrastructure deals bloom bg/10/48,3/                                                                                                    | rgets                  | US Indexes<br>SAP 500 ©<br>Dow jones Industrial Average<br>NUKSCAQ 100 ©<br>Russell 2000<br>NUKSCAQ-COMPOSITE © | Last<br>2,047,48<br>4,337,48<br>C4,739,12 | +/-(%)<br>*-0.01%<br>*-0.02%    | 12 Moleces<br>ARX 0<br>BEL 20 0<br>CAC 49 0<br>DAX 30 0<br>Even STOXX 50 0<br>FTSE 100 0    | Last<br>430.76<br>3,361.20<br>4,303.58<br>9,962.34<br>2,938.29<br>6,094.25 | •^-(W)<br>•-0.85%<br>-0.24%<br>•-0.36%<br>•-0.81%<br>•-0.61%<br>•-1.16%                                                    | Forex<br>EURUSD<br>EURUSD<br>EURCHF<br>EURCAD<br>EURCAD<br>EURCAD<br>EURCAD<br>Commodities<br>London Gold<br>London Gold<br>London Silver<br>London Platinum | 1.1<br>2<br>0.3<br>1.4<br>1.2<br>1.2<br>1.2<br>1.2<br>1.0<br>1.0                               | Last<br>11992<br>3.205<br>10925<br>76680<br>55453<br>47193<br>Last<br>146.32<br>5.3958<br>111.24 |
| VYAK ON TWITTER  Vort Selection 1  Vort Selection 2  Vort Selection 2  Vort Sele | rgets<br>Pr            | US Indexes<br>SAP 500 ©<br>Dow Jones Industrial Average<br>NuKSCAQ 100 ©<br>Russell 2000<br>NuKSCAQ-COMPOSITE © | Last<br>2,047,48<br>4,337,48<br>C4,739,12 | +/-(%)<br>*-0.01%<br>0.02%      | EU Indexes<br>AEX ©<br>BEL 20<br>CAC 40 ©<br>DAX 30 ©<br>Euro STOXX 50 ©<br>FTSE 100 ©      | Last<br>439.76<br>3.361.20<br>4.303.56<br>9.862.24<br>2.938.29<br>6.094.25 | •/•(%)<br>• 0.85%<br>• 0.24%<br>• 0.36%<br>• 0.81%<br>• 0.61%<br>• 1.16%                                                   | Forex<br>EURUSD<br>EURUSD<br>EURCHF<br>EURCAD<br>EURCAD<br>EURCAD<br>EURCAD<br>London Gold<br>London Gold<br>London Silver<br>London Platinum                | 1.1<br>2<br>0.1<br>1.4<br>1.2<br>1.6<br>1.0                                                    | Last<br>11992<br>3205<br>10925<br>76680<br>33493<br>47193<br>Last<br>246.32<br>33958<br>111.24   |
|                                                                                                    | rgets<br>W             | US Indexes<br>S&P 500 ●<br>Dow jones industrial Average<br>NUSSAN 100 ●<br>Russel 2000<br>NASDAQ-COMPOSITE ●    | Lest<br>2.047.48<br>4.337.48<br>C4,739.12 | */-(%)<br>*-0.01%<br>*-0.02%    | EV Indexes<br>AEX ©<br>BEL 20<br>CAC 40 ©<br>DAX 30 ©<br>Euro STOXX 50 ©<br>FTSE 100 ©      | Lest<br>430.76<br>3.381.20<br>4.3038<br>9.862.24<br>2.938.29<br>6.094.25   | <ul> <li>√- (%)</li> <li>~0.85%</li> <li>~0.24%</li> <li>~0.36%</li> <li>~0.81%</li> <li>~0.61%</li> <li>~1.16%</li> </ul> | Forex<br>EURUSD<br>EURUPY<br>EURCAF<br>EURCAP<br>EURCAD<br>EURCAD<br>Commotities<br>London Gold<br>London Silver<br>London Platinum                          | 1.1<br>22<br>33<br>5<br>5<br>1.4<br>1.4<br>1.2<br>1.6<br>1.0                                   | Lest<br>11992<br>3.205<br>10925<br>76680<br>5553<br>47193<br>Lest<br>446.32<br>5.3958<br>111.24  |
|                                                                                                    | rgets<br>X             | US Indexes<br>SAP 500 ●<br>Dow Jones Industrial Average<br>NUKSCAQ 100 ●<br>Russel 2000<br>NASDAQ COMPOSITE ●   | Lost<br>2.047.48<br>4.337.48<br>C4,739.12 | •/- (%)<br>0.01%<br>0.02%       | EV Indexes<br>AEX ©<br>BEL 20 ©<br>C.X. 40 ©<br>DAX 30 ©<br>Euro STOXX 50 ©<br>FFSE 100 ©   | Lest<br>430.76<br>3.381.20<br>4.3038<br>9.86224<br>2.938.29<br>6.09425     | •/-(%)<br>• -0.85%<br>• -0.24%<br>• -0.81%<br>• -0.61%<br>• -1.16%                                                         | Forex<br>EURUSD<br>EURUPY<br>EURCAF<br>EURCAP<br>EURCAD<br>EURCAD<br>Commotities<br>London Gold<br>London Silver<br>London Platinum                          | 1.1<br>2<br>0.1<br>1.4<br>1.2<br>1.2<br>1.2<br>1.0                                             | Last<br>11992<br>2205<br>10025<br>76680<br>55493<br>47193<br>Last<br>246.32<br>33958<br>111.24   |

Aloitussivu on jaettu kolmeen kehykseen. Sivun ylälaidasta löydät navigointipalkin, joka on kehystetty punaisella. Tämän alapuolella, sinisessä ruudussa pääset tutustumaan markkinakatsaukseen. Sivun alareunasta, vihreän kehyksen sisältä löydät twiitit, indexit, valuuttaparit ja raaka-aineet.

Navigointipalkista löydät seuraavat vaihtoehdot:

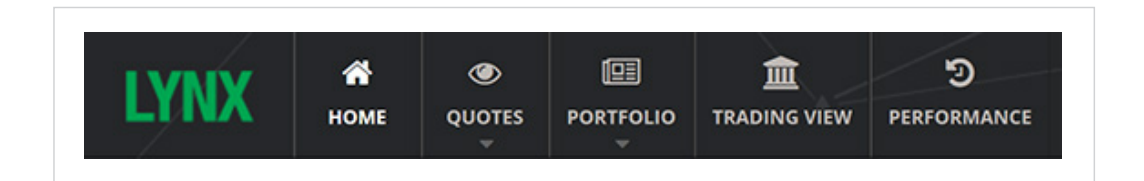

- **HOME** Palaa aloitussivulle.
- **QUOTES** Täältä löydät kurssitiedot.
- **PORTFOLIO** Täältä löydät positiosi, toimeksiannot, viimeisimmät toimeenpanot ja tilitiedot.
- **TRADING VIEW** Täällä voit halutessasi tarkastella positioitasi ja tehdä haluamasi listat, joista helposti näet kurssien kehittymisen.
- **PERFORMANCE** Täältä löydät yhteen vedon tuloksistasi ja tekemistäsi kaupoista.

## Arvopapereiden haku

Arvopapereita hakiessasi, teillä on mahdollisuus käyttää seurantalistaa. AEX-, BEL20-, 30-DAX-, Dow Jonesja CAC 40 -indexit ovat valittuina oletuksena Lynx Basic -järjestelmän seurantalistalta. Jotta saat tämän listan näkyviin, napsauta navigointipalkissa kohtaa **Quotes**. Katsokaa alla oleva esimerkki:

| YNX        | <b>М</b><br>Номе | QUOTES F  |     | TRADING VIEW | PERFORMANC    | E    | <b>Q</b> Find Instrument by ticker name or sym |
|------------|------------------|-----------|-----|--------------|---------------|------|------------------------------------------------|
|            |                  | Dow Jones |     |              |               |      |                                                |
| New York   | Frankf           | S&P 500   |     |              | Brussels (1.0 | 8%   | Amsterdam (1.17%)                              |
| S&P 500 In | dex 🕑            | Nasdaq    |     |              |               | Тор  | Gainers                                        |
| 07ª        | _                | ESTX50    |     |              | 2072.00       | The  | mogenesis                                      |
|            |                  | DAX 30    | 0.8 | 9%           | 2065.00       | Para | gon Shipping Inc                               |
|            |                  | CAC 40    | 1.  | 3%           |               | LINN | I ENERGY LLC                                   |
| .0         |                  | AEV       |     | 706          | 2058.00       | Glob | ous Maritime Limi                              |
| 1.         | T.               |           |     | 7.70         | 2051.00       | LINN | ICO LLC                                        |

Mikäli haluamaasi arvopaperia ei löydy seurantalistasta, pystyt hakemaan sitä yläkulmassa sijaitsevan hakukentän kautta. Teidän tulee syöttää hakukenttään joko arvopaperin ticker-koodi, symbooli tai Isin-numero ja haluamasi arvopaperi tulee esille hakutuloksissa. Alla olevassa esimerkissä olemme hakeneet Royal Dutch Shelliä.

|               | \ //                                        | _                  |
|---------------|---------------------------------------------|--------------------|
| <b>Q</b> RDSA |                                             | <b>~</b>           |
| RDSA          | ROYAL DUTCH SHELLA                          | Euronext Amsterdam |
| RDSA          | ROYAL DUTCH SHELL PLC-A SHS                 | EBS                |
| RDSA.RTS      | ROYAL DUTCH SHELL PLC-A SHS - DIV RTS 16062 | 7 CORPACT          |

Napsauttamalla haluaamaasi arvopaperia, ruudulle ilmestyy tietoja kohteesta. Tässä kohtaa pystyt löytämään kaikki tarvittavat tiedot kyseisestä arvopaperista.

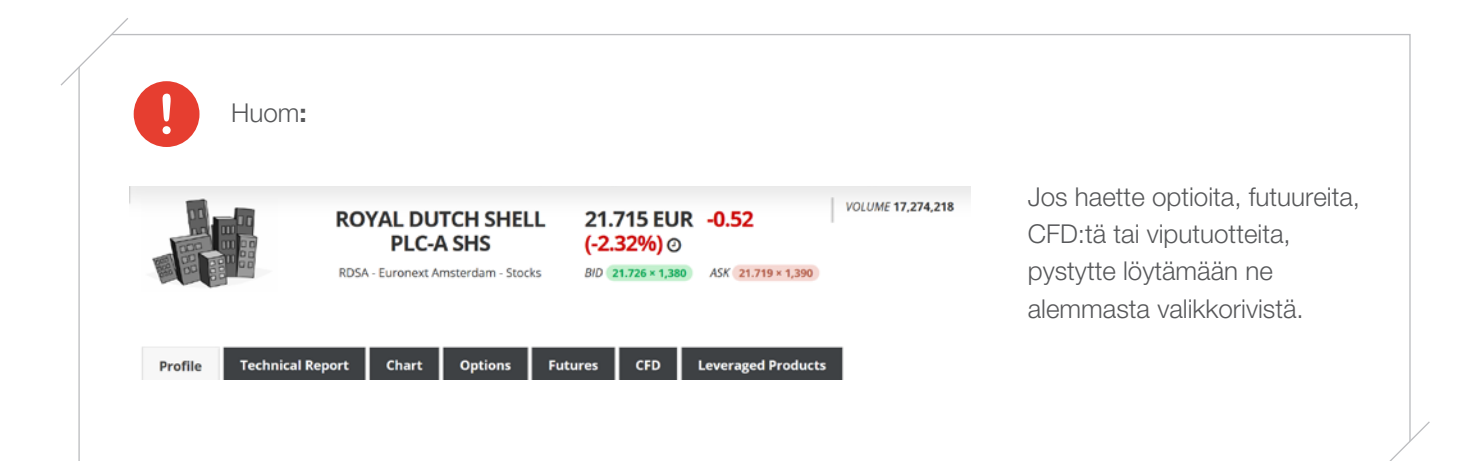

# **Orderticket-pyyntö**

Lynx Basic -järjestelmässä pystyt tekemään toimeksiannon orderticket-ikkunan kautta.

Pystyt löytämään kyseisen ikkunan sivun oikeasta yläkulmasta painamalla joko Buy tai Sell.

Katsokaa alla oleva esimerkki:

| 21.665 EUR         | -0.57 (-2.55%)     | VOLUME 17,451,292 | BUY     |
|--------------------|--------------------|-------------------|---------|
| BID 21.665 × 3,935 | ASK 21.670 × 8,172 |                   | SELL    |
|                    |                    |                   | C WATCH |
|                    |                    |                   |         |
|                    |                    |                   |         |

Orderticket-ikkuna tulee myös esille napsauttamalla B-tai S-valintaa seurantalistasssa kohdassa Action. Katsokaa alla oleva esimerkki:

| Name 🔺                           |    | Last  | Bid    | Ask    | +/- 🗘        | +/- (%) 🗘      | Volume | Open | High | Low  | Close  | Action |
|----------------------------------|----|-------|--------|--------|--------------|----------------|--------|------|------|------|--------|--------|
| AAPL - APPLE INC 🗿               | \$ | 94.70 | 94.40  | 94.68  | ▲0.5         | ▲0.53%         | 6,000  | 0.00 | 0.00 | 0.00 | 94.20  | B S 🔟  |
| AXP - AMERICAN EXPRESS CO 📀      | \$ |       | 62.25  | 65.94  |              |                |        | 0.00 |      |      | 62.74  | B S 🔟  |
| BA - BOEING CO/THE 🗿             | \$ |       | 127.76 | 134.62 |              |                |        | 0.00 |      |      | 128.08 | B S 🔟  |
| CAT - CATERPILLAR INC 🗿          | \$ | 69.72 | 68.80  | 72.77  | ▲0.29        | ▲0.42%         | 100    | 0.00 | 0.00 | 0.00 | 69.43  | B S 🔟  |
| CSCO - CISCO SYSTEMS INC 🧿       | \$ | 27.67 | 27.66  | 27.84  | <b>•</b> 0.1 | <b>▲</b> 0.36% |        | 0.00 |      |      | 27.57  | B S 🔟  |
| CVX - CHEVRON CORP 🧿             | \$ |       | 98.55  | 102.00 |              |                |        | 0.00 |      |      | 99.85  | B S 🗔  |
| DD - DU PONT (E.I.) DE NEMOURS 🧿 | \$ |       | 63.84  | 70.99  |              |                |        | 0.00 |      |      | 64.41  | B S 🔟  |
| DIS - WALT DISNEY CO/THE 🗿       | \$ | 98.49 | 97.60  | 99.50  | ▲0.08        | ▲0.08%         |        | 0.00 |      |      | 98.41  | B S 🔐  |

### **Toimeksiannon antaminen**

Order ticket -ikkunan yläreunassa pystyt näkemään arvopaperin nimen (1) ja senhetkiset positiot (2). Sen alapuolelta löydät hintatiedot (3). Kohdassa Action pystytte määrittämään onko kyseessä osto- vai myyntitoimeksianto (4). Tämän vieressä kohdassa Quantity teiltä kysytään määrää (5). Order type näyttää toimeksiantotyypit, jotka ovat saatavilla järjestelmässämme. Pystyt valitsemaan seuraavista toimeksiantotyypeistä; rajahintatoimeksianto (Limit), Markkinahintainentoimeksianto (Market), Stop Loss-toimeksianto, Stop Limit -toimeksianto ja Trail-toimeksianto (6). Kohdassa Time in Force pystyt valitsemaan voimassaoloajan. Vaihtoehtoina ovat Pysyväistoimeksianto (GTC) tai Päivätoimeksianto (DAY). Riippuen valitsemastasi toimeksiantotyypistä, sinulta saatetaan kysyä tahdotko asettaa raja/pysähdyshinnan, trail-hinnan tai prosenttihinnan (7). Kohdassa *Limit Price* pystyt määrittämään toimeksiannolle rajahinnan (8).

Näiden pakollisten tietojen lisäksi teidän on mahdollisuus valita kaupankäynti pörssin normaalien aukioloaikojen ulkopuolella (rastita *Fil/trigger outside Regular Trading Hours*), tai liittää toimeksiantoon tavoite voitoille (rastita *Attach a profit target*), pysähdys (rastita *Attach a stop*) tai trailing-pysähdys (rastita *Attach a trailing stop*).

Sivun alareunassa, vihreän laatikon sisällä näet tiivistetyt tiedot toimeksiannostasi (9). Mikäli tiedot ovat oikein, napsauta **Send Order** (10) tehdäksesi toimeksiannon. Jos tahdot peruuttaa toimeksiannon, napsauttakaa **Cancel** (11).

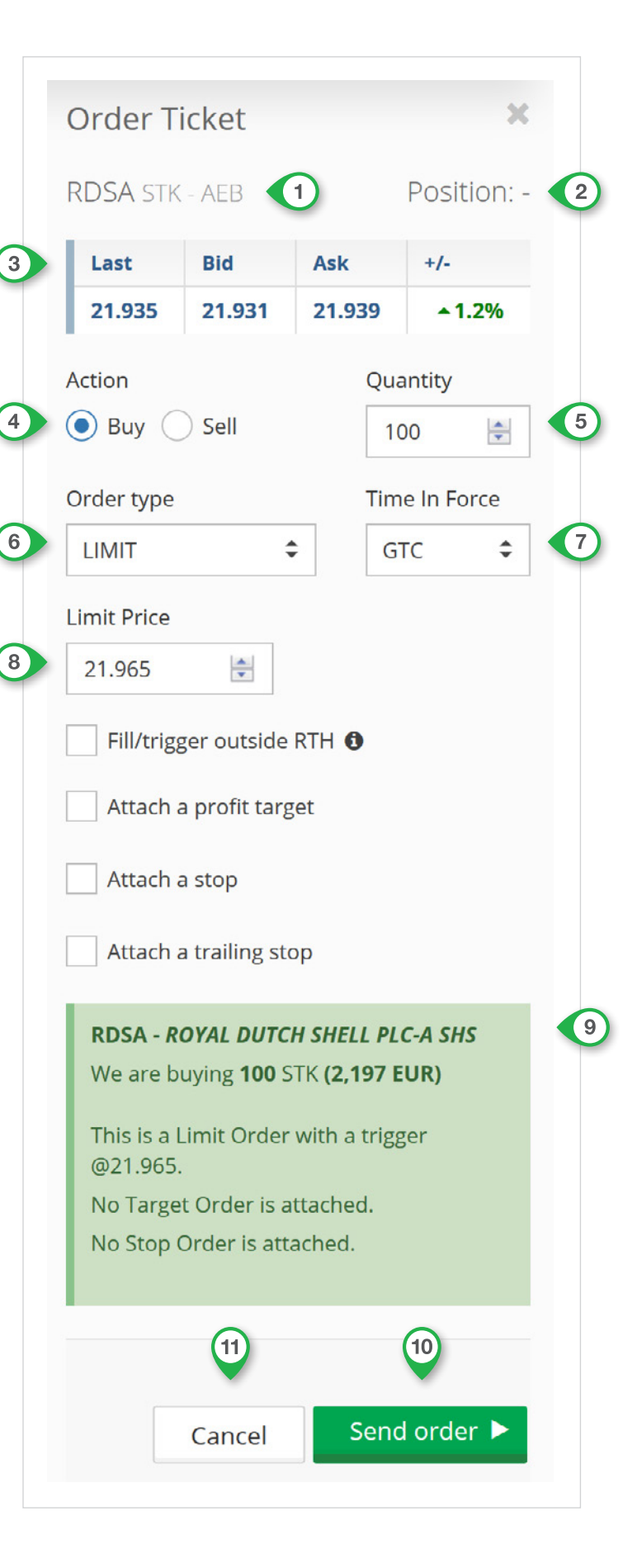

# **Kaavion avaaminen**

Pystyt saamaan osakekaavion näkyviin kahdella tavalla, joko napsauttamalla **Chart** (1) osakenäkymässä, kuten alla olevassa esimerkissä:

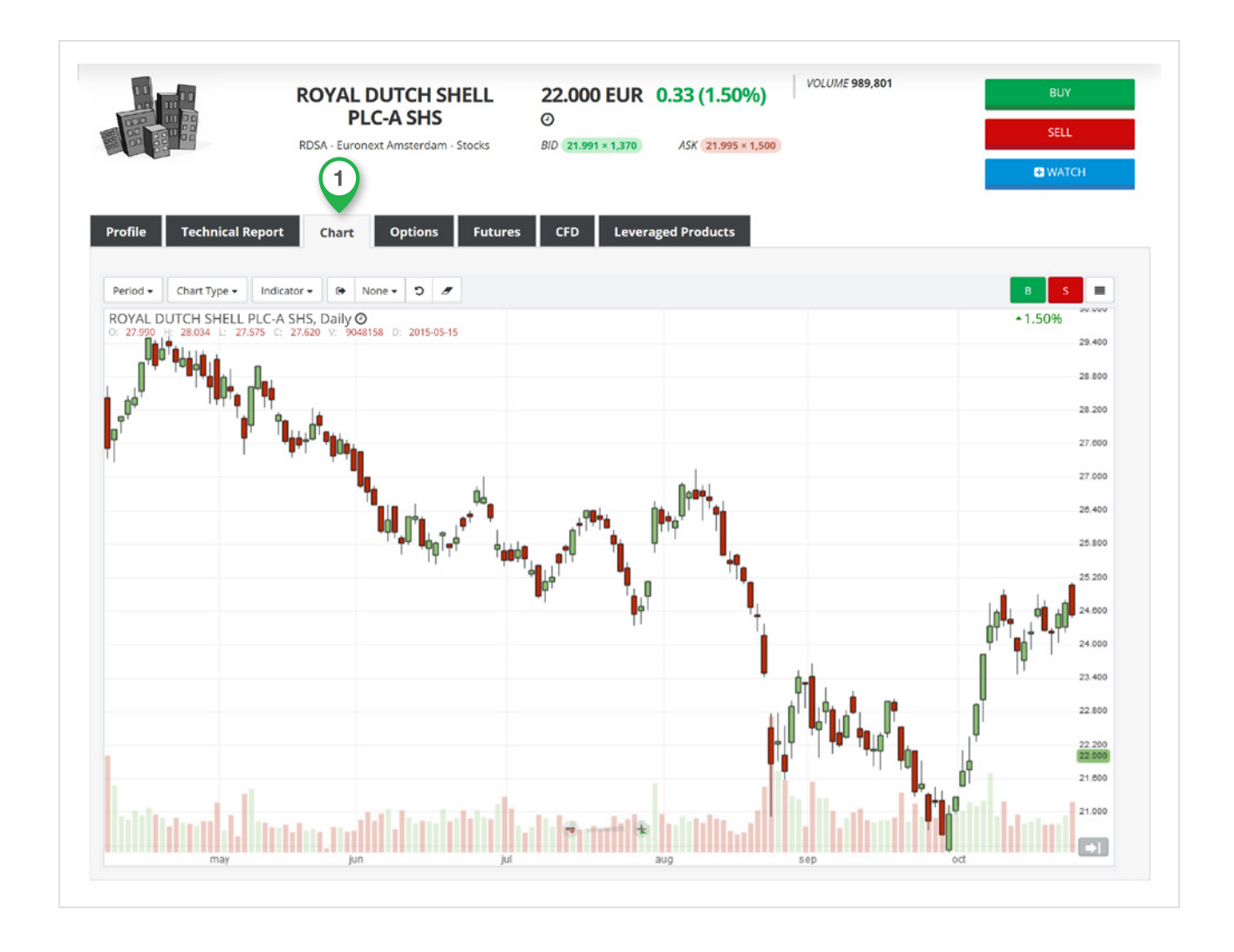

Tai napsauttamalla keltaista valintanappia osakkeiden seurantalistalla (2). Katsokaa alla oleva esimerkki:

| Name                             | *  | Last  | Bid    | Ask    | +/- 🗘  | +/- (%) 🗘      | Volume | Open | High | Low  | Close  | A | ctio | h            |
|----------------------------------|----|-------|--------|--------|--------|----------------|--------|------|------|------|--------|---|------|--------------|
| AAPL - APPLE INC 🕑               | \$ | 94.70 | 94.40  | 94.68  | ▲ 0.5  | ▲ 0.53%        | 6,000  | 0.00 | 0.00 | 0.00 | 94.20  | в | S    | <u>lad</u>   |
| AXP - AMERICAN EXPRESS CO 🕑      | \$ |       | 62.25  | 64.09  |        |                |        | 0.00 |      |      | 62.74  | В | S    | <u>lılıl</u> |
| BA - BOEING CO/THE 🧿             | \$ |       | 127.76 | 134.62 |        |                |        | 0.00 |      |      | 128.08 | в | S    | Lut          |
| CAT - CATERPILLAR INC 🧿          | \$ | 69.72 | 69.71  | 70.24  | ▲0.29  | ▲0.42%         | 100    | 0.00 | 0.00 | 0.00 | 69.43  | в | s    | ш            |
| CSCO - CISCO SYSTEMS INC 🧿       | \$ | 27.67 | 27.66  | 27.84  | ▲ 0.1  | <b>▲</b> 0.36% |        | 0.00 |      |      | 27.57  | в | s    | <u>lad</u>   |
| CVX - CHEVRON CORP 🗿             | \$ |       | 98.55  | 102.00 |        |                |        | 0.00 |      |      | 99.85  | в | s    | hid          |
| DD - DU PONT (E.I.) DE NEMOURS 🧿 | \$ |       | 63.84  | 70.99  |        |                |        | 0.00 |      |      | 64.41  | в | s °  | hart         |
| DIS - WALT DISNEY CO/THE 🗿       | \$ | 98.49 | 97.60  | 99.49  | ▲ 0.08 | <b>▲</b> 0.08% |        | 0.00 |      |      | 98.41  | в | s    | Lau L        |

Kaavio tulee esille tietokoneruutusi vasemmassa alakulmassa.

IBUS30

Dow Jones -indeksi

# Lyhennykset ja koodit

Lynxin kautta teillä on mahdollisuus toimia yli sadalla eri markkinalla ja yli 20:ssa eri maassa. Yhdellä klikkauksella pystyt käymään kauppaa maailmanlaajuisesti osakkeilla, futuureilla, optioilla, ETF:illä, warranteilla, bondeilla ja CFD:illä.

Jos tahdot käydä kauppaa turvallisesti, teidän on mahdollisuus käyttää kaupankäynnissänne turvakoodia. Tällä sivulla löydät listan tärkeimmistä koodeista ja pörssiajoista (Alankomaiden aika).

| Optiot/futuurit | eurooppalaisissa        | Maa         | Koodi   | Tuotteet   | Ajat          |
|-----------------|-------------------------|-------------|---------|------------|---------------|
| indekseissä     |                         |             | 450     | Ossilaiset | 00.00 17.40   |
| ECTYEO          | Euro STOXY 50, indologi | Alankomaal  | AEB     | Osakkeel   | 09:00 - 17:40 |
|                 | Euro STOXX 50 -Indeksi  |             | FIA     | Optiot     | 09:01 - 17:30 |
|                 | ETSE100 indoksi         |             | FIA     | Fuluuni    | 08:00 - 22:00 |
| EOE             |                         | Polaio      | CDVM    | Ocal-koot  | 00.00 17.40   |
| EOE             | REL 20 indokoj          | Deigia      |         | Osakkeel   | 09.00 - 17.40 |
|                 | DEL 20 -INUERSI         |             | DELFUX  | Optiot     | 09.01 - 17.30 |
| CAC40           | Euroband 10 vulatta     | Danaka      | CDE     | Ocal/koot  | 00.00 17.20   |
| GDL             |                         | naliska     |         | Osakkeel   | 09.00 - 17.30 |
|                 |                         |             | MONEP   | Eutor      | 09.00 - 17.30 |
| Optiot/futuurit | amerikkalaisissa        |             | WONEP   | Futuunt    | 08.00 - 22.00 |
| indekseissä     |                         | Saksa       | IBIS    | Osakkaat   | 09.00 - 17.40 |
| FS              | S&P 500 -indeksi        | Jansa       |         | Optiot     | 09.00 - 17.40 |
| NO              | Nasdag 100 -indeksi     |             | DTB     | Eutourit   | 08:00 - 22:00 |
| VM              | Dow lones -indeksi      |             | DID     | rataant    | 00.00 22.00   |
|                 |                         | Englanti    | ISE     | Osakkeet   | 08.00 - 17.30 |
|                 |                         | England     |         | Ontiot     | 09:00 - 18:30 |
| Raaka-aineide   | n optiot/futuurit       |             | LIFFE   | Futuurit   | 08:00 - 22:00 |
| CL              | Öljyfutuuri             |             |         |            |               |
| NG              | Kaasufutuuri            | Yhdysvallat | NYSE    | Osakkeet   | 15:30 - 22:00 |
| HG              | Kuparifutuuri           |             | NASDAQ  | Osakkeet   | 15:30 - 23:30 |
| SI              | Hopeafutuuri            |             | AMEX    | Osakkeet   | 15:30 - 22:00 |
| GC              | Kultafutuuri            |             | ISLAND  | Osakkeet   | 10:00 - 02:00 |
|                 |                         |             | ISE     | Optiot     | 15:30 - 22:00 |
| Hinnanerosoni   | mukset indekseissä      |             | CBOE    | Optiot     | 15:30 - 22:00 |
| Thinkine 030p   |                         |             | CME     | Futuurit   | 23:15 - 22:15 |
| IBNL25          | AEX-indeksi             |             |         |            | 22:30 - 23:15 |
| IBFR40          | CAC40-indeksi           |             |         |            |               |
| IBDE30          | DAX 30 -indeksi         | Kanada      | TSX     | Osakkeet   | 15:30 - 22:00 |
| IBEU50          | Euro STOXX 50 -indeksi  |             | VENTURE | Osakkeet   | 15:30 - 22:00 |
| IBGB100         | FTSE100-indeksi         |             |         |            |               |
| IBUS500         | S&P 500 -indeksi        |             |         |            |               |
| IBUST100        | Nasdaq 100 -indeksi     |             |         |            |               |

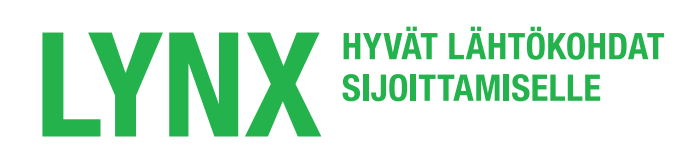

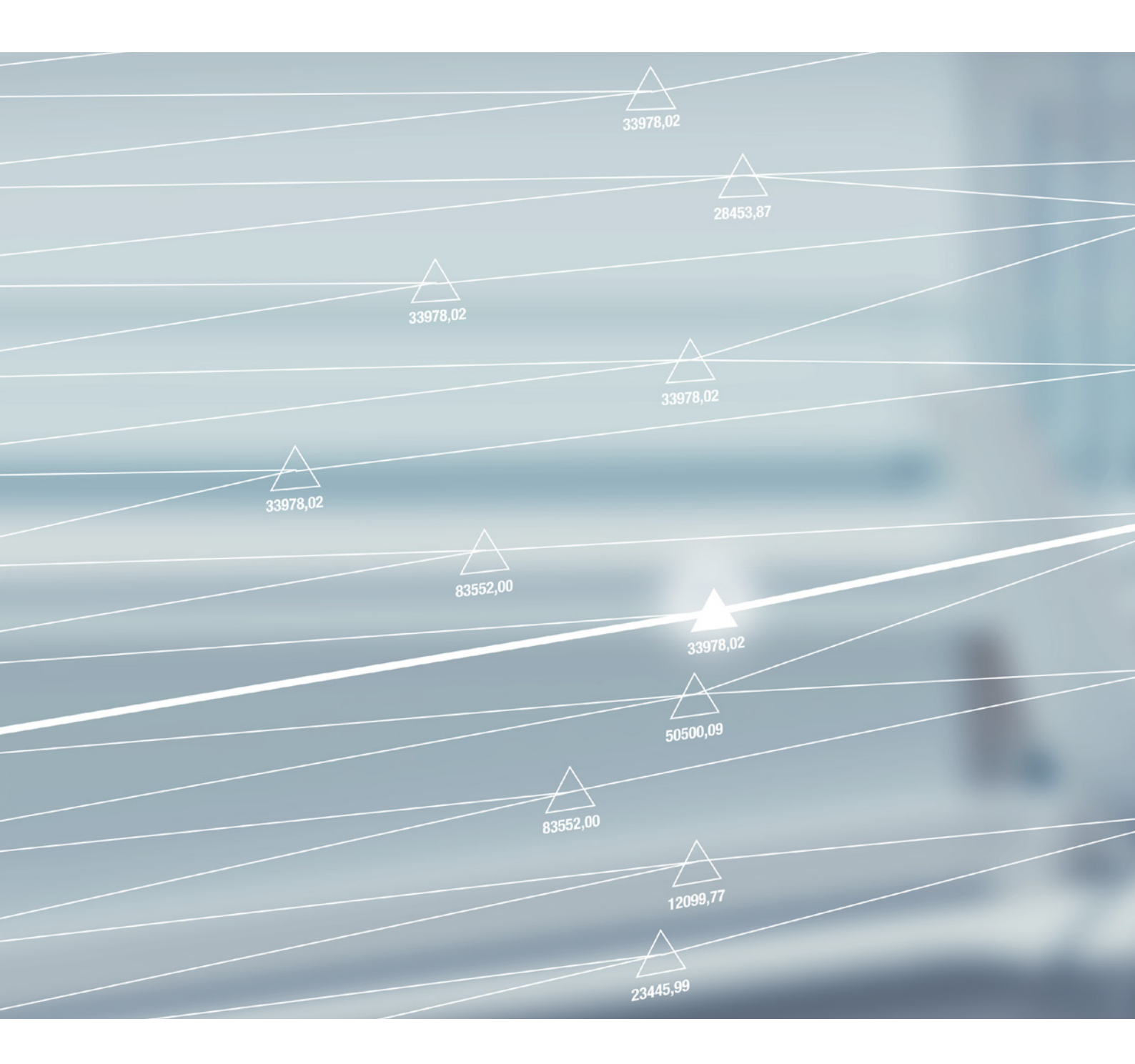

#### LYNX BROKER

Herengracht 527 1017 BV AMSTERDAM The Netherlands

P +358 (0)9 4245 1439
F +358 (0)9 4245 0394

E info@lynxbroker.fi
W www.lynxbroker.fi